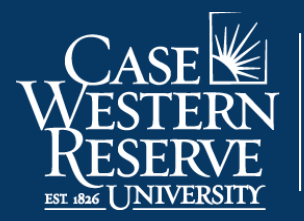

Office of the University Registrar

## **Display in Class Search**

The Display in Class Search checkbox determines whether or not a class section can be seen by students in Class Search.

The checkbox is located in **Maintain Schedule of Classes** on the **Basic Data** tab. You will be able to see it, but won't likely be able to edit it, as it is the responsibility of your SOC representative.

Once you have updated your class information for the term, you will notify your SOC representative.

They will then review and update the **Display in Class Search checkbox** to make your classes available in Class Search for student registration.

| Class Sections              |                          | Find   View All 🛛 First 🕔 1 of 3 🕟 Last          |
|-----------------------------|--------------------------|--------------------------------------------------|
| *Session 1                  | Regular Academic Session | Class Nbr 9999 + -                               |
| *Class Section 100          |                          | *Start/End Date 01/10/2022 3 04/25/2022          |
| *Component LEC              | Lecture                  | Event ID 000097207                               |
| *Class Type Enrollment 🗸    |                          | Notify Students                                  |
| *Associated Class 100 Units | 3.00                     |                                                  |
| *Campus MAIN                | Case                     |                                                  |
| *Location SA-MAIN           | Main Campus              | Class Status Active<br>✓ Display in Class Search |
| Course Administrator        |                          | Student Specific Permissions                     |
| *Academic Organization ACCT | Accountancy              | _                                                |

Once Display in Class Search is checked, the class sections can only be updated by SOC schedulers in a few ways.

The following SOC guides will indicate if the action can or cannot be done when Display in Class Search is checked.

For more on the Display in Class Search checkbox, please see the last guide in this series called The Finished Product.